## Реєстрація представника і вхід на портал

1. У Вашому браузері перейдіть за адресою **SCHOOL.ISUO.ORG** і натисніть кнопку «Розпочати роботу».

| $\leftrightarrow$ $\rightarrow$ G | https://school.isuo.org                        |
|-----------------------------------|------------------------------------------------|
|                                   | Електронна реєстрація в заклади загальної сере |
| Головна П                         | ідтримка Вхід                                  |
|                                   | Розпочати роботу                               |

2. Заповніть анкету користувача і натисніть кнопку «Реєстрація»

| Електронна пошта    | bat_test@i.ua                                      |
|---------------------|----------------------------------------------------|
|                     |                                                    |
| Пароль              |                                                    |
|                     |                                                    |
| Повторіть пароль    |                                                    |
|                     |                                                    |
| Прізвище            | Петренко                                           |
|                     |                                                    |
| Ім'я                | Петро                                              |
|                     |                                                    |
| По батькові         | Петрович                                           |
|                     |                                                    |
| Захист ві           | д спаму 🗸 Я не робот 💽                             |
|                     | reCAPTCHA<br>Конфіденційність - Умови використання |
| 🖉 — Я зголен на обл |                                                    |
|                     |                                                    |
| Реєстрація          |                                                    |

3. Вам на ел. пошту буде надіслано лист з посиланням для активації облікового запису. Перейдіть за посиланням. Після цього відкрийте портал **SCHOOL.ISUO.ORG** і натисніть кнопку «**Вхід**» в головному меню.

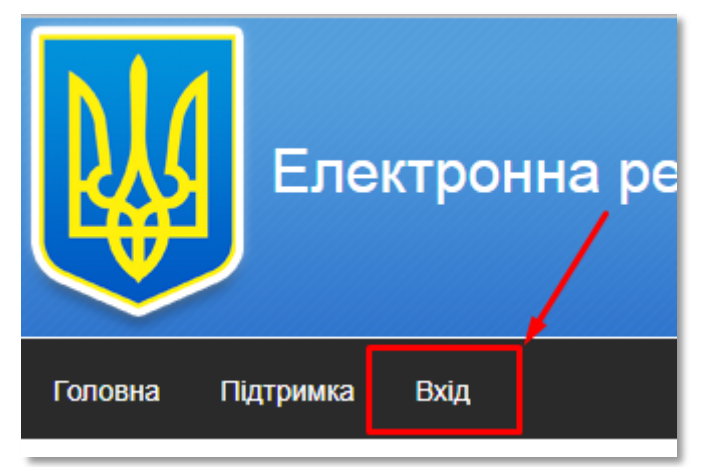

Після цього введіть ваші логін та пароль у відповідні поля і натисніть кнопку «Вхід» під ними.

| lм'я користувача або Email | þat_test3@i.u | la              |
|----------------------------|---------------|-----------------|
| Пароль                     |               |                 |
|                            | Вхід          | Заресструватися |

4. Перейдіть у розділ «Кабінет батьків» і натисніть кнопку «Заповнити інформацію»

| Головна                      | Підтримка           | Кабінет батьків        | Вихід(Петренко Петро)                                       |  |
|------------------------------|---------------------|------------------------|-------------------------------------------------------------|--|
|                              |                     |                        |                                                             |  |
| Мої                          | дані                |                        |                                                             |  |
| Петренко<br>Петро<br>Петрови | ч                   |                        |                                                             |  |
| Вам<br>пере                  | необхі,<br>ейдіть з | дно запов<br>за посила | внити додаткову інформацію<br>нням - "заповнити інформацію" |  |

5. Заповніть анкету з особистими даними достовірною інформацією і натисніть кнопку «Зберегти».

| Будинок                                                      |
|--------------------------------------------------------------|
| Квартира                                                     |
| Представник                                                  |
| Виберіть необхідне<br>Я згоден на обробку персональних даних |
| Зберегти                                                     |

Після введення додаткової інформації у Вас з'явиться можливість додати запис дитини і подати заявку.

## Реєстрація дитини і створення заявки

1. Перейдіть у розділ «Кабінет батьків» і натисніть кнопку «Додати дитину».

| Головна Підт    | римка Кабіне     | ет батьків | Вихід(Петренко Петро)                                            |
|-----------------|------------------|------------|------------------------------------------------------------------|
|                 |                  |            |                                                                  |
| Мої да          | ані              |            |                                                                  |
| редагувати дода | аткову інформаці | ю          |                                                                  |
| ПБ              |                  | Петрен     | ко Петро Петрович                                                |
| Адреса реєст    | рації            | Харків     | ська область, Балаклійський район, м. Балаклія, Центральна, 1, 1 |
| Адреса прожи    | івання           | Харків     | ська область, Балаклійський район, м. Балаклія, Центральна, 1, 1 |
|                 |                  |            |                                                                  |
|                 |                  |            | -                                                                |
| Додати дитину   | /                |            |                                                                  |

2. Заповніть анкету дитини і натисніть кнопку «Зберегти».

| Місце проживання (вулиця)                       |  |
|-------------------------------------------------|--|
| Центральна                                      |  |
| Будинок                                         |  |
| 1                                               |  |
| Квартира                                        |  |
| 1                                               |  |
| 🗹 Я згоден на обробку персональних даних дитини |  |
| Зберегти                                        |  |

3. Поверніться до розділу «Кабінет батьків». Ваша дитина з'явилась в переліку. Натисніть кнопку «Подати заяву».

| Призвище | По батькові | Адреса проживання                                                          | Дії          |
|----------|-------------|----------------------------------------------------------------------------|--------------|
|          |             |                                                                            |              |
| Петренко | Петрович    | Харківська область,<br>Балаклійський район, м.<br>Балаклія, Центральна, 1, | Подати заяву |

4. Оберіть область, відділ освіти та бажаний заклад. За потреби оберіть з переліку право на першочергове зарахування. Після цього натисніть «Зберегти».

| Балаклійська ЗОШ І-ІІІ ст. №1 ім. Тризни(#11946)                                          | ,    |
|-------------------------------------------------------------------------------------------|------|
| Паралель(номер класу)                                                                     |      |
| 1                                                                                         | •    |
|                                                                                           |      |
| Повідомляю про наявність права на першочергове зарахува                                   | ння: |
| Повідомляю про наявність права на першочергове зарахува<br>Виберіть необхідне             | иня: |
| Повідомляю про наявність права на першочергове зарахува<br>Виберіть необхідне<br>Коментар | ння: |

назва і реквізити документа / піб брата/сестри) / піб, посада працівника закладу освіти

Даю згоду закладу освіти на обробку моїх персональних та персональних даних дитини у тому числі із застосуванням автоматизованих засобів

🗷 З Статутом закладу освіти ознайомлений

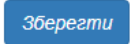